# ACTIVE SCREENING FAITH & ROCK RMS USER GUIDE

Created September, 2020

cs@activescreeningfaith.com

## Table of Contents

| Getting Started with Active Screening Faith | 2  |
|---------------------------------------------|----|
| Order Background Checks                     | 5  |
| Approving Background Checks in Rock         | 7  |
| Appscreen Order Process                     | 8  |
| Manual Order Process                        | 13 |
| Completed Results for All Orders            | 16 |
| Changes to Completed Reports                | 16 |
| Uninstalling Active Screening Faith         | 19 |
| To Contact Support with Questions:          | 19 |

## Getting Started with Active Screening Faith

**To install** – select Active Screening Faith in the Rock Shop and make it your default background check provider

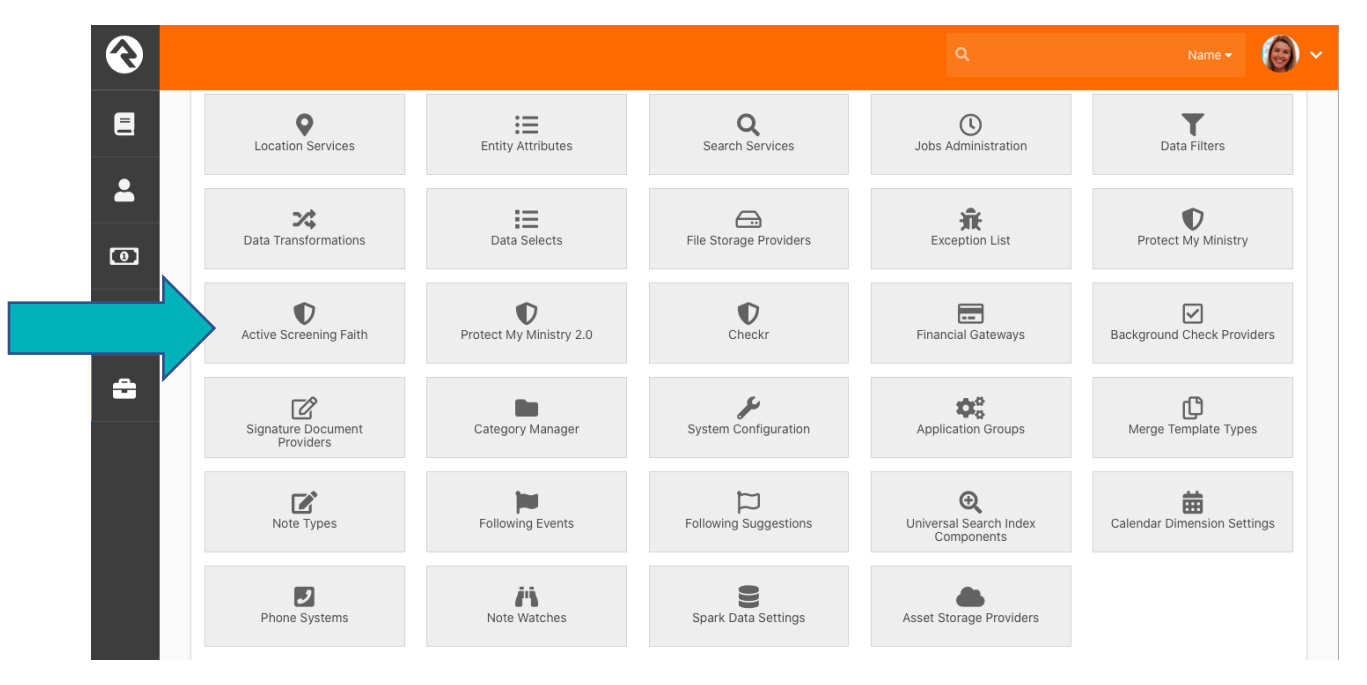

New customers (and exiting customers that are new to Rock) will need to click the link to complete our sign-up form so we can customize your account for you. Existing username and passwords will not work with this integration until we modify your account.

| €       |                                                                           | ٩          | Name 🗸 🔞 🗸 |
|---------|---------------------------------------------------------------------------|------------|------------|
| 8       | Active Screening Faith<br>Home > System Settings > Active Screening Faith |            |            |
| 2       | Active Screening Faith                                                    |            |            |
| ه<br>مر | activescreening                                                           | Username • |            |
| ÷       | Get started using Active Screening Faith                                  | Password • |            |
|         |                                                                           |            |            |

**Users-** Once you receive our confirmation email, you will be able to use the username and password sent to you to log in. If you have requested multiple usernames and passwords, only enter the main one the first time you log in and you can enter other users separately by going to: Home>System Settings>Active Screening Faith>Edit>User Accounts. Users <u>must always</u> be created by our support team first before you add them to Rock or those users' orders will fail.

| Active Screening Faith<br>Home > System Setting: > Active Screening Faith   |                                                                            |                                                               |                                                      |
|-----------------------------------------------------------------------------|----------------------------------------------------------------------------|---------------------------------------------------------------|------------------------------------------------------|
| Active Screening Faith                                                      |                                                                            |                                                               |                                                      |
| Result Webhook ① •                                                          |                                                                            | Active                                                        |                                                      |
| Background Check Types User Account                                         |                                                                            |                                                               |                                                      |
| When submitting background checks to<br>provided by Active Screening Faith. | Active Screening Faith the user account that the request is submitted unde | can either be the Admin username above or any additional user | r listed here. These usernames and passwords will be |
|                                                                             |                                                                            |                                                               |                                                      |
| User                                                                        | Username                                                                   |                                                               | Active                                               |
| ROCKASF                                                                     | ROCKASF                                                                    |                                                               | ~                                                    |
| 50 500 5,000 1 Additional User                                              |                                                                            |                                                               |                                                      |
|                                                                             |                                                                            |                                                               | <b>E</b> (                                           |

**Webhook-** You were asked to provide your webhook at the time of sign up. We **must** import your security certificate before you start ordering or your orders will fail to return to Rock and we will not be able to correct orders that fail to return to your Rock system as a result. Any future changes, updates or renewals to your security certificate must be submitted to <u>cs@activescreeningfaith.com</u> to avoid interruptions with your results.

**Packages-** All packages you have requested to be created with our Appscreen process will display here as 'types' and will also show during the ordering process. If you opt to order manually, a menu of packages and services will display separately from Appscreen. See the Appcreen and Manual Order Entry processes in this guide. Home>System Settings>Active Screening Faith – to see additional details about these packages such as included services, click Edit. Package types can also be named in any manner the customer chooses whether it is based on a campus, position, our package name or something else you choose to make the ordering process easier.

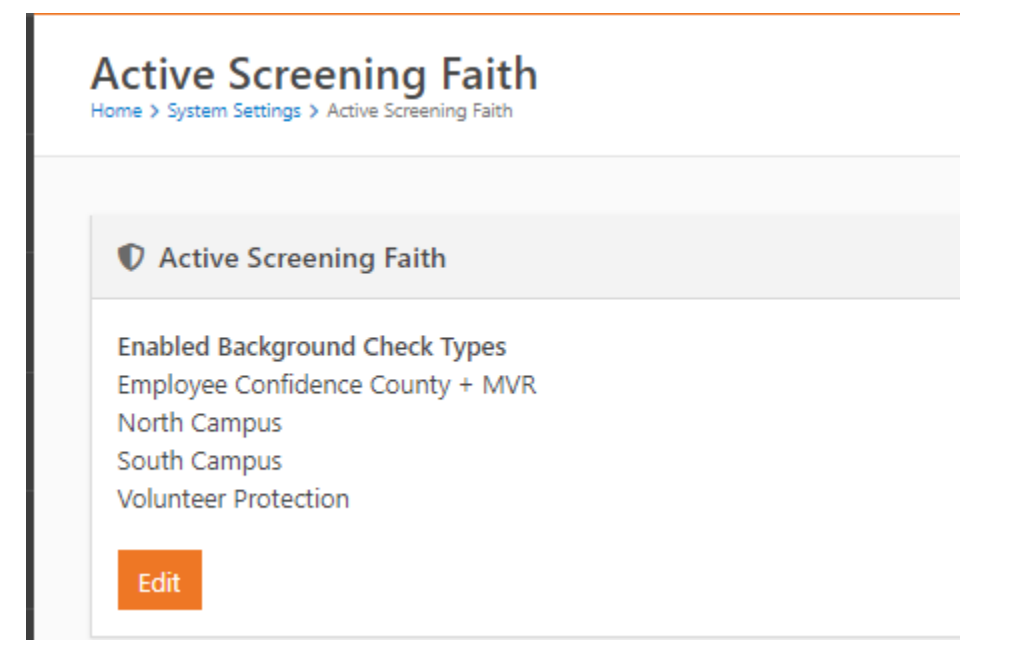

| Bad | ground Check Types User Accounts                                 |                                                               |                                                                                               |        |
|-----|------------------------------------------------------------------|---------------------------------------------------------------|-----------------------------------------------------------------------------------------------|--------|
|     | Background Check Types                                           |                                                               |                                                                                               |        |
| в   | elow are the background Check types that have been configured fi | or this account at Active Screening Faith. For each type, sel | ect the person attributes that should be updated when a request of that type is completed.    |        |
|     |                                                                  |                                                               |                                                                                               | ⊞ Ø    |
|     | Name                                                             | Included Packages                                             | Person Attributes                                                                             | Active |
| ≡   | Employee Confidence County + MVR                                 | Confidence County + MVR                                       | Background Checked, Background Check Date, Background Check Document, Background Check Result | ~      |
| ≡   | North Campus                                                     | Protection (Multi/SSN/SO/Alias)                               | Background Checked, Background Check Date, Background Check Document, Background Check Result | ~      |
| =   | South Campus                                                     | Protection (Multi/SSN/SO/Alias)                               | Background Checked, Background Check Date, Background Check Document, Background Check Result | ~      |
| ≡   | Volunteer Protection                                             | Protection (Multi/SSN/SO/Alias)                               | Background Checked, Background Check Date, Background Check Document, Background Check Result | ~      |

**Order Request Log**- to view orders placed from your account and their status, go to Home>System Settings>Active Screening Faith. Clicking on the 'Log' icon will show you what has been submitted to us and whether an error occurred.

| a Requests        |           |           |              |        |       |      |
|-------------------|-----------|-----------|--------------|--------|-------|------|
| Filter Options 🗸  |           |           |              | 9      | a 🖶 🐘 | ⊞ () |
| Name              | Requested | Completed | Record Found | Report | Log   |      |
| Applicant, New    | 5/5/2020  |           |              |        | Ø     | •:   |
| Applicant, New    | 5/5/2020  | 5/5/2020  | Mag (        |        | Ø     | •    |
| Applicant, Sample | 5/5/2020  | 5/5/2020  | Yee          | B      | ø     | •*   |

## Order Background Checks

Select 'Background Check (Active Screening Faith) from the Actions Menu in the Applicant Profile

| €           |                      |                                                           |                             |               |             |          |                |                 | Name -                                                                                                    |             |
|-------------|----------------------|-----------------------------------------------------------|-----------------------------|---------------|-------------|----------|----------------|-----------------|----------------------------------------------------------------------------------------------------|-------------|
| ۲<br>۲<br>۲ |                      | Barn<br>Visitor Main<br>add tag<br>27 yrs old (3,<br>Male | ey Ru<br>Campus<br>(3/1993) | ibble         |             | _        | email@email.cr |                 | Actions -<br>Actions -<br>Actions -<br>Actions -<br>Actions -<br>Actions -<br>Description -<br>Background Check (Active Screening Faith)<br>Person Data Error<br>Photo Request<br>Mequest Assessment |             |
| ÷           | Rubble Family        |                                                           |                             |               |             |          |                | Hom<br>9 1<br>Y | ie Address<br>Rocky Road<br>/ukon, AK 99754                                                                                                    | <b>6</b> 1* |
|             | Person Profile Exten | ded Attributes                                            | Groups                      | Contributions | Benevolence | Security | History<br>+   |                 | Bookmarked Attributes                                                                                                    |             |

Confirm the recipient's email address, select a 'type' (Appscreen option), and reason (optional) and submit. If the order will not use Appscreen, that will get changed by the approver. If your account will NEVER use Appscreen, you can name the type simply Background Check to reduce any confusion.

| Barney Rubble<br>Email 🗊 • |
|----------------------------|
| email@email.com            |
|                            |
| Background Request         |
| Туре 🕄 •                   |
| \$                         |
| Reason ()                  |
|                            |
|                            |
|                            |
|                            |
| Submit Cancel              |

The system will display any errors here (email missing) or warnings if the applicant has already had a recent screen.

Background Check (Active Screening Faith)

| ☑ Request Entry                                                                                                    | Added: 5/3/2020 |
|----------------------------------------------------------------------------------------------------|-----------------|
| Confirm Background Request                                                                                                    |                 |
| It's been less than a year since Barney's last background check was processed. Are you sure you want to continue with this request? |                 |
| Continue Cancel                                                                                                    |                 |

## Approving Background Checks in Rock

The Background Check Admin/Approver will receive an email notice that a check needs approval as well as see pending requests on their dashboard. If the ordering user is also an 'approver' they will be directed to the approval page to submit the request.

Type: The Admin/Approver can view/change the type requested

User Account: The user account field includes all ASF approved background check ordering users and is the name that will show as having ordered the background check on the final report. One must be selected for the order.

Process Manually: You can choose to place the order manually rather than request consent from the applicant if you already have a signed paper consent or have already obtained the electronic consent through a previous order. This is helpful when placing an additional county search or MVR on a recently screened applicant. See the section titled Manual Order Process.

Approve or Deny: You will then approve or deny the order (If email to obtain consent is being used, the emails are then sent to the applicant. One email will contain the link and username and a separate email will have the password for security purposes). If the applicant fails to complete the online form, the link will become disabled after 60 days. If the manual process is chosen, the user will have to enter the applicant's information manually to place the order. See the section titled Manual Order Process.

| In and fill out the information needed to complete the optimation needed to complete the optimation needed t | e request (SSN, Address, etc.).<br>ester (Alisha Marble). If you deny the request,<br>Person | please add notes explainir | g why the request was denied. |    |
|----------------------------------------------------------------------------------------------------|----------------------------------------------------------------------------------------------|----------------------------|-------------------------------|----|
| Alisha Marble                                                                                                    | Barney F                                                                                     | Rubble                     |                               |    |
| Reason                                                                                                    |                                                                                              |                            |                               |    |
| Туре 🚯 •                                                                                                    | User Account 🚯 •                                                                             | Pro                        | ocess Manually •              |    |
| Volunteer Protection                                                                                                    | <b>♦</b>                                                                                     | \$ N                       | 0                             | \$ |
| Note 1                                                                                                    |                                                                                              |                            |                               |    |
|                                                                                                    |                                                                                              |                            |                               |    |
|                                                                                                    |                                                                                              |                            |                               |    |
|                                                                                                    |                                                                                              |                            |                               |    |

#### Appscreen Order Process

Applicant- Applicant Receives Two Emails –one with link to the consent form and their username, which will be their email address, and a second email with a temporary password that they will be instructed to change upon logging. The email language used in generic for all of our organizations to explain what our myApp portal is and how the myApp portal works. They will use this portal to view results (if you have given us permission to turn this on) or provide any future requested information such as additional disclosures or consent forms or viewing Adverse Action letters.

**Introduction-** Applicant is welcomed by your custom greeting and presented with the Summary of Rights notice. (this message can be customized by your organization)

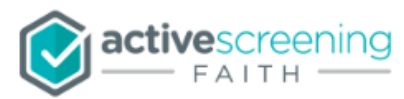

| Thank you for your interest in our company!               |                                     | Compliancy Documents   |
|-----------------------------------------------------------|-------------------------------------|------------------------|
| Our user friendly system will now guide you step by ste   | p through the process of entering   | Summary of Rights View |
| information that is necessary to complete your backgro    | und investigation. The process will |                        |
| are approximately to minutes to complete.                 |                                     |                        |
| Enter your personal information in each field where it is | requested. Please be sure to be     |                        |
| as detailed and accurate as possible. Omitting or incom   | ectly entering information could    |                        |
| affect the results of your background investigation.      |                                     |                        |
| If along the way you find that you do not have all of the | necessary information to complete   |                        |
| the process, you may stop and come back to finish at a    | later time.                         |                        |
|                                                           |                                     |                        |
|                                                           |                                     |                        |

**Electronic Records and Digital Mouse Signature-**Applicant agrees to the use of electronic records in order to continue.

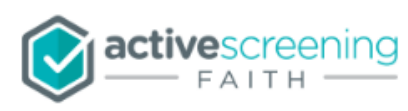

| EI    |                                                                                                    |
|-------|----------------------------------------------------------------------------------------------------|
|       | ECTRONIC RECORDS AND DIGITAL MOUSE SIGNATORE                                                                                          |
| Thi   | is section will describe how you can electronically sign documents required for purposes of completing your background                |
| inv   | estigation for employment or volunteer purposes, as well as how you can receive electronic documents related to the background        |
| inv   | estigation. During this process, you will be asked to "sign" one or more of the online documents with a Digital Mouse Signature.      |
| Ple   | ase read the following carefully regarding receipt of electronic documents through this online portal and the Digital Mouse Signature |
| pro   | cess. Below will guide you through the process of providing consent through an electronic signature, referred to here as a Digital    |
| Мо    | use Signature.                                                                                                    |
| Re    | ceipt of Electronic Documents                                                                                                    |
| Yo    | u can choose to have the electronic documents required for purposes of the background investigation provided or made available on     |
| pa    | per or in non-electronic form. You can also decide at a later point to withdraw your consent to have a record provided or made        |
| ava   | ailable in an electronic form. To receive paper documents as opposed to electronic documents, or to withdraw your consent to the      |
|       |                                                                                                    |
| ) I a | gree to the terms of this agreement. 🔘 I do not agree to the terms of this agreement.                                                 |
|       |                                                                                                    |
|       |                                                                                                    |
|       |                                                                                                    |
|       |                                                                                                    |
|       |                                                                                                    |
|       |                                                                                                    |
| Pleas | e sign                                                                                                    |
|       |                                                                                                    |

**Applicant Details-** Applicant supplies any missing information not sent by Rock such as SSN and agrees to the terms of the disclosure and authorization form (can be customized by organization)

| Please Provide all of your information                                                                                                    | on as required l                                                                                                    | below                                                                                                    |                                                                                                    |                                                                                                    |                                                                                                    |
|----------------------------------------------------------------------------------------------------|----------------------------------------------------------------------------------------------------|----------------------------------------------------------------------------------------------------|----------------------------------------------------------------------------------------------------|----------------------------------------------------------------------------------------------------|----------------------------------------------------------------------------------------------------|
| First Name<br>Sample                                                                                                    | *                                                                                                    | Middle Name                                                                                                    |                                                                                                    | Last Name<br>Applicant                                                                                     |                                                                                                    |
| Suffix                                                                                                    | Date of Birth<br>05/05/199                                                                                                    | 5 *                                                                                                    | Social Security No.                                                                                                    | •                                                                                                    | Phone Number                                                                                                    |
| Country<br>United States                                                                                                    | ۰ *                                                                                                    | Street Address<br>1 Happy Street                                                                                                    |                                                                                                    |                                                                                                    |                                                                                                    |
| Zip code<br>33626                                                                                                    | *                                                                                                    | City<br>Tampa                                                                                                    | •                                                                                                    | State / Prov<br>FL                                                                                         | ince 🗘                                                                                                    |
| Have you ever used a different Nan                                                                                                    | ne? If so please                                                                                                    | e list any and all former                                                                                                    | names.                                                                                                    |                                                                                                    |                                                                                                    |
| Other First Name                                                                                                    | Other Last N                                                                                                    | ame                                                                                                    | Other First Name                                                                                                    |                                                                                                    | Other Last Name                                                                                                    |
|                                                                                                    | NOT                                                                                                    | ICE – BACKGROUND                                                                                                    | INVESTIGATION                                                                                                    |                                                                                                    | A                                                                                                    |
| In connection with my applicati<br>given that a consumer report a<br>employment purposes. These r<br>and mode of living, whichever a<br>friends or associates. The repo<br>criminal background check, cre<br>background checks.  | NOT<br>on for employn<br>nd/or investigat<br>reports may cor<br>are applicable.<br>orts may also co<br>edit history, driv            | TICE – BACKGROUND<br>nent or to serve as a vo<br>tive consumer report m<br>ntain information about<br>They may involve pers<br>ontain information abou<br>ing and/or motor vehicl | INVE STIGATION<br>lunteer with client, end us<br>ay be obtained from a co<br>your character, general r<br>sonal interviews with sour<br>t you relating to your crim<br>e records, education or e | ser, or contract<br>nsumer report<br>eputation, per<br>ces such as yr<br>inal history an<br>mployment his  | tor, notice is hereby<br>ing agency for<br>sonal characteristics<br>our neighbors,<br>id/or include a<br>story, or other |
| In connection with my applicati<br>given that a consumer report a<br>employment purposes. These r<br>and mode of living, whichever a<br>friends or associates. The repo<br>criminal background check, cre<br>background checks.  | NOT<br>on for employn<br>nd/or investigat<br>reports may cor<br>are applicable.<br>orts may also co<br>edit history, driv<br>eement. | TICE – BACKGROUND<br>nent or to serve as a vo<br>tive consumer report m<br>ntain information about<br>They may involve pers<br>ontain information abou<br>ing and/or motor vehicl | INVESTIGATION<br>lunteer with client, end us<br>ay be obtained from a co<br>your character, general r<br>sonal interviews with sour<br>t you relating to your crim<br>e records, education or e  | ser, or contract<br>nsumer report<br>eputation, per<br>ces such as y<br>inal history ar<br>mployment his   | tor, notice is hereby<br>ing agency for<br>sonal characteristics<br>bur neighbors,<br>d/or include a<br>story, or other  |
| In connection with my applicati<br>given that a consumer report a<br>employment purposes. These i<br>and mode of living, whichever a<br>friends or associates. The repo<br>criminal background check, cre<br>background checks.  | NOT<br>on for employn<br>nd/or investigar<br>reports may coi<br>are applicable.<br>orts may also co<br>edit history, driv<br>eement. | TICE – BACKGROUND<br>nent or to serve as a vo<br>tive consumer report m<br>ntain information about<br>They may involve pers<br>ontain information abou<br>ing and/or motor vehicl | INVESTIGATION<br>lunteer with client, end us<br>ay be obtained from a co<br>your character, general r<br>sonal interviews with sour<br>t you relating to your crim<br>e records, education or e  | er, or contract<br>nsumer report<br>eputation, per<br>ces such as y<br>inal history an<br>mployment his    | tor, notice is hereby<br>ing agency for<br>sonal characteristics<br>bur neighbors,<br>id/or include a<br>story, or other |
| In connection with my applicati<br>given that a consumer report a<br>employment purposes. These is<br>and mode of living, whichever a<br>friends or associates. The repo<br>criminal background check, cre<br>background checks. | NOT<br>on for employm<br>nd/or investigal<br>reports may coi<br>are applicable.<br>orts may also co<br>adit history, driv<br>eement. | TICE – BACKGROUND<br>nent or to serve as a vo<br>tive consumer report m<br>ntain information about<br>They may involve pers<br>ontain information abou<br>ing and/or motor vehicl | INVESTIGATION<br>lunteer with client, end us<br>ay be obtained from a co<br>your character, general r<br>sonal interviews with sour<br>t you relating to your crim<br>e records, education or e  | ser, or contract<br>nsumer report<br>eputation, pers<br>ces such as yr<br>inal history an<br>mployment his | tor, notice is hereby<br>ing agency for<br>sonal characteristics<br>pur neighbors,<br>id/or include a<br>story, or other |

**Order Confirmation-** Applicant confirms receipt of Summary of Rights and any other required state notices and releases their application.

| Home Log Off                                                                                                    |                                                                                                    |
|----------------------------------------------------------------------------------------------------|----------------------------------------------------------------------------------------------------|
| Order Confirmation                                                                                                    | Applicant Name & Address                                                                                                    |
|                                                                                                    |                                                                                                    |
| The following dis                                                                                                    | closures are required to process this background check.                                                                                                    |
| I have receive                                                                                                    | ed Summary of Rights View                                                                                                    |
|                                                                                                    |                                                                                                    |
| I certify that all per                                                                                                    | renal information and statements made by me related to my background investigation are true and accurate and that I                                                                                                    |
|                                                                                                    | sona momenta a satements made by merelated to my background investigation are not abound a bit mat h                                                                                                    |
| have not knowingl                                                                                                    | y withheld any fact or circumstance.                                                                                                    |
| have not knowing<br>I authorize former                                                                                                    | withheld any fact or circumstance.                                                                                                    |
| have not knowing<br>I authorize former<br>investigation. I wa<br>released.                                                                                     | y withheld any fact or circumstance.<br>employers, schools and other references to release any information required for purposes of this background<br>sive any right to receive any written notice from this organization or former employers that such information has been                                                      |
| have not knowing!<br>I authorize former<br>investigation. I wa<br>released.                                                                                    | y withheld any fact or circumstance.<br>employers, schools and other references to release any information required for purposes of this background<br>live any right to receive any written notice from this organization or former employers that such information has been                                                      |
| have not knowing!<br>I authorize former<br>investigation. I wa<br>released.                                                                                    | y withheld any fact or circumstance.<br>employers, schools and other references to release any information required for purposes of this background<br>sive any right to receive any written notice from this organization or former employers that such information has been<br>licant, hereby certify that the above is correct. |
| have not knowing<br>I authorize former<br>investigation. I wa<br>released.                                                                                     | y withheld any fact or circumstance.<br>employers, schools and other references to release any information required for purposes of this background<br>sive any right to receive any written notice from this organization or former employers that such information has been<br>icant, hereby certify that the above is correct.  |
| have not knowing<br>I authorize former<br>investigation. I wa<br>released.                                                                                     | y withheld any fact or circumstance.<br>employers, schools and other references to release any information required for purposes of this background<br>sive any right to receive any written notice from this organization or former employers that such information has been<br>licant, hereby certify that the above is correct. |
| have not knowing!<br>I authorize former<br>investigation. I wa<br>released.                                                                                    | y withheld any fact or circumstance.<br>employers, schools and other references to release any information required for purposes of this background<br>sive any right to receive any written notice from this organization or former employers that such information has been<br>licant, hereby certify that the above is correct. |
| have not knowing<br>I authorize former<br>investigation. I wa<br>released.<br>I, Sample App<br>Please continue your so<br>our background<br>e inaccurate clici | y withheld any fact or circumstance.<br>employers, schools and other references to release any information required for purposes of this background<br>sive any right to receive any written notice from this organization or former employers that such information has been<br>licant, hereby certify that the above is correct. |

**Success Confirmation-** applicant will get confirmation of their submitted application and can return here with their existing credentials to view a copy of the report at a later date if this option has been enabled for the ordering organization (if you would like this option enabled, please contact our support team).

| Home Log Off                                                                                                    |                                                |
|----------------------------------------------------------------------------------------------------|------------------------------------------------|
| SUCCESS! You have successfully completed your application and submitted it to us for processing. Background Check Status: IN PROGRESS View Report | Compliancy Documents<br>Summary of Rights View |

#### Manual Order Process

**Select Package or Services-** If the approver selects the 'manual' order process, they will be directed to our menu where they can select any of the available packages for their account.

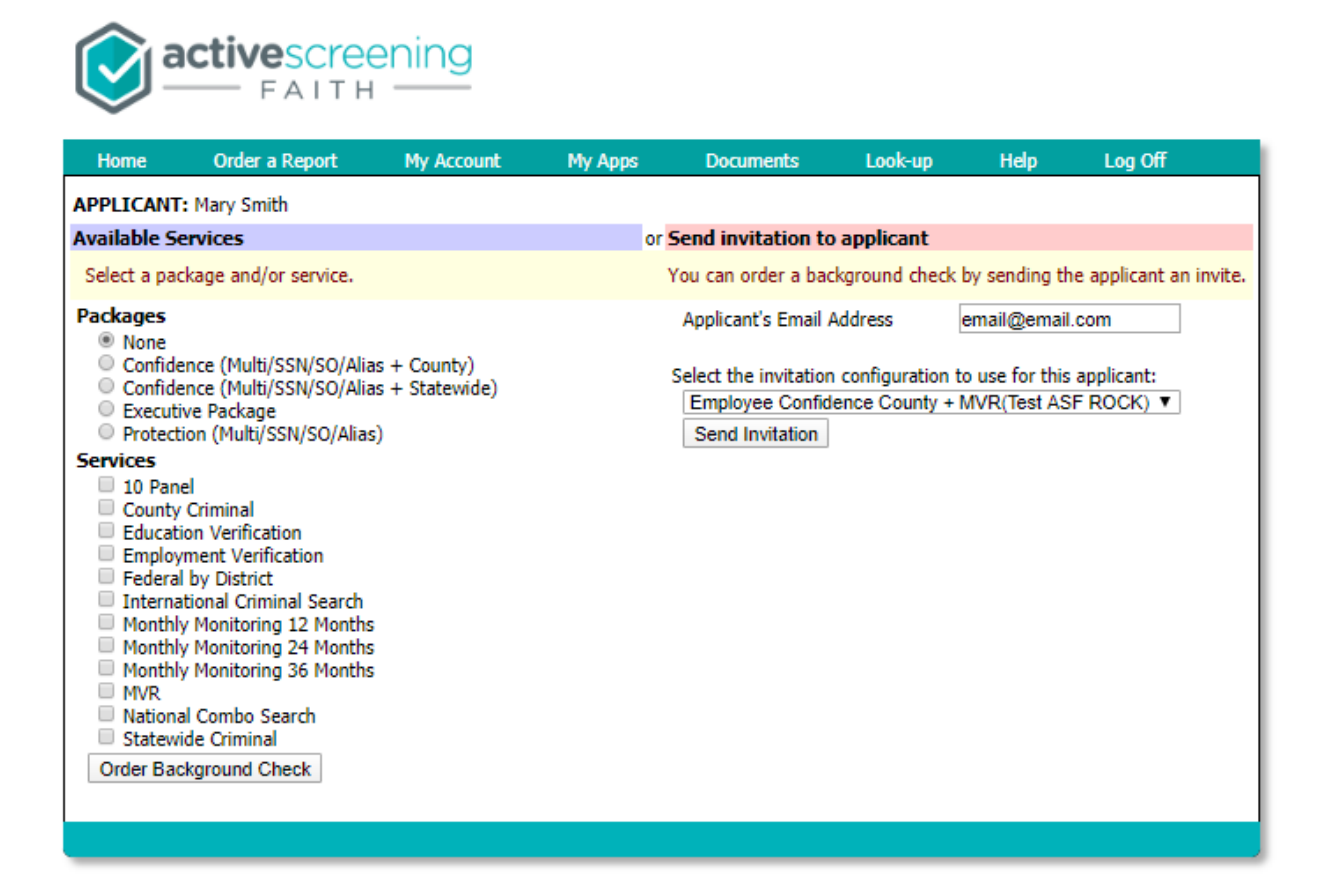

**Submit Applicant Details** - The Admin/Approver will need to supply any missing information such as SSN or Driver's License Info. Even if Driver's License information is stored in Rock, it must be copied and pasted onto the applicant details page. It will not pull over from Rock. If you do not want your applicant to receive our emails with access to the myApp portal where they can view the status of your order or complete any necessary disclosures or forms, do not enter their email address.

| ome Order a Report       | My Account My                                     | Apps Documen                                        | ts Look-up                                | Help                           | Log Off    |
|--------------------------|---------------------------------------------------|-----------------------------------------------------|-------------------------------------------|--------------------------------|------------|
| Order Progress           | APPLICAN                                          | T DETAILS                                           |                                           | *                              | = REQUIRED |
| Select Service           | Provide App                                       | licant Details as Require                           | <u>ed</u>                                 |                                |            |
| Provide Applicant Detail |                                                   | No.                                                 |                                           |                                |            |
| National Combo Search    | — First Name                                      | New                                                 | *                                         |                                |            |
|                          | Middle Nar                                        | ne                                                  |                                           |                                |            |
| Order Report             | Last Name                                         | Applicant                                           | *                                         |                                |            |
|                          | Generation                                        | None 🔻                                              | ]                                         |                                |            |
|                          | Social Secu                                       | urity No.                                           | *                                         |                                |            |
|                          | Date of Bir                                       | th 03/03/199                                        | 93 (1                                     | 1M/DD/YYYY) *                  | ¢.         |
|                          | Gender                                            |                                                     | •                                         |                                |            |
|                          | Ethnicity                                         |                                                     |                                           |                                |            |
|                          | Position                                          |                                                     |                                           |                                |            |
|                          | What Cour<br>United St<br>Street Add<br>123 Fun S | htry does the applicant<br>ates<br>lress<br>Street  | reside in?                                |                                |            |
|                          | 2ip code<br>33626                                 | Tampa                                               | State / P                                 | rovince                        |            |
|                          | 00020                                             | Tumpu                                               |                                           |                                |            |
|                          | Alias First                                       | Name                                                | Last Name                                 |                                |            |
|                          | Alias First                                       | Name                                                | Last Name                                 |                                |            |
|                          |                                                   |                                                     |                                           |                                |            |
|                          | How would                                         | d you like to determine<br>et the system select the | the areas which you<br>locations from the | will search?<br>zip code above |            |
|                          | ● I will s                                        | elect the locations man                             | ually                                     | zip code above                 |            |
|                          |                                                   |                                                     |                                           |                                |            |

**Report Confirmation-** Admin/Approver will review the information being submitted, certify the order and submit to Active Screening Faith for processing.

| lome                                                                                                    | Order a Report                                     | My Account                     | My Apps           | Documents           | Look-u        | p Help          | ) L     | .og Off      |
|----------------------------------------------------------------------------------------------------|----------------------------------------------------|--------------------------------|-------------------|---------------------|---------------|-----------------|---------|--------------|
| ort Cor                                                                                                    | firmation                                          |                                |                   |                     |               |                 |         |              |
| leport                                                                                                    | Applicant Details                                  | Add to Report                  | Journal           |                     |               |                 |         |              |
|                                                                                                    |                                                    |                                |                   | Coose               | ot Form Requi | ad 🗲 RUSH       |         | Docs 🙏 Edit  |
|                                                                                                    | ANT: NEW APPLICANT                                 |                                |                   |                     | ne rom nego   |                 | COURT   | 0003 220 201 |
| PROTEC                                                                                                    | TION (MULTI/SSN/                                   | SO/ALIAS)                      |                   |                     | Fees          | Sale Price      | Total   | Remove       |
| Inclu                                                                                                    | des: National Combo Se                             | earch                          |                   |                     | \$0.00        | \$13.50         | \$13.50 |              |
| NATION                                                                                                    | AL COMBO SEARCH                                    |                                |                   |                     | Fees          | Sale Price      | Total   | Remove       |
|                                                                                                    |                                                    |                                |                   |                     | \$0.00        | PKG             | \$0.00  |              |
|                                                                                                    |                                                    |                                |                   |                     | 10.00         | 140.50          |         |              |
|                                                                                                    |                                                    |                                |                   |                     | <b>\$0.00</b> | \$13.50         | \$13.50 | Remove       |
|                                                                                                    |                                                    |                                |                   |                     |               |                 |         |              |
| Fair Credit Reporting Act – Client Certification                                                                        |                                                    |                                |                   |                     |               |                 |         |              |
| By requesting a background check report from Active Screening Faith you certify the following:                          |                                                    |                                |                   |                     |               |                 |         |              |
| V                                                                                                    | au have provided the is                            | h annligant/valunte            | ar with a clear a | nd conceieuous disc | -locuro odui  | sing them the   | + -     |              |
| • bac<br>aut                                                                                                    | kground check report r<br>horization to obtain the | may be obtained for<br>report; | employment/vol    | unteer purposes an  | id have rece  | eived their wri | tten    |              |
| • You will comply with any adverse action requirements as described in the Fair Credit Reporting Act, if applicable (15 |                                                    |                                |                   |                     |               |                 |         |              |
|                                                                                                    | 1 ugi cui                                          |                                |                   |                     |               |                 |         |              |

#### Completed Results for All Orders

After report completes the user will get an email notification from Rock and view the report in the applicant's profile. They will also add the "Pass" status after reviewing the report unless they are using our adjudication process which can trigger an automated workflow in Rock.

| 🗈 Safety & Security          |          |
|------------------------------|----------|
| Background Checked           | Yes      |
| Background Check Date        | 5/5/2020 |
| Background Check Result      | Pass     |
| Background Check<br>Document | View     |

#### Changes to Completed Reports

With Active Screening Faith, it is possible to ask support to add on a search to an existing report which will update the final results if the order has not been invoiced. This will initiate a new workflow in Rock so that the applicant profile can be up to date. It is also possible for an applicant to dispute the findings on their report which could also result in an updated report.

Example of completed No Record result with Pass status after initial order:

| 🖪 Safety & Security            |  |
|--------------------------------|--|
| Background Checked Yes         |  |
| Background Check Date 5/7/2020 |  |
| Background Check Result Pass   |  |
| Background Check Document View |  |

With this example, we then added a new search on to the order which resulted in Record/fail status. Since the workflow could not update automatically due to the 'fail' status, an email was triggered to the ordering user and this allows the admin/approver to take the necessary action to update the applicant's status. But until that step is taken, the applicant profile shows:

| 💼 Safety & Security       |          |
|---------------------------|----------|
| Background Checked        | No       |
| Background Check Date     | 5/7/2020 |
| Background Check Document | View     |
|                           |          |

Sample of email received by Admin/Approver-

The following Background Check Update (Active Screening Faith) requires action:

Request: Anne Snow

| Details                       |      |      |
|-------------------------------|------|------|
| Person:<br>Anne Snow          |      |      |
| Requester:<br>Alisha Marble   |      |      |
| Type:<br>Volunteer Protection |      |      |
| Report Link:                  |      |      |
| Order URL                     |      |      |
| Report:<br>View               |      |      |
| View Details                  | Pass | Fail |

If Admin/Approver were to mark this applicant as 'fail'- their status would then change to:

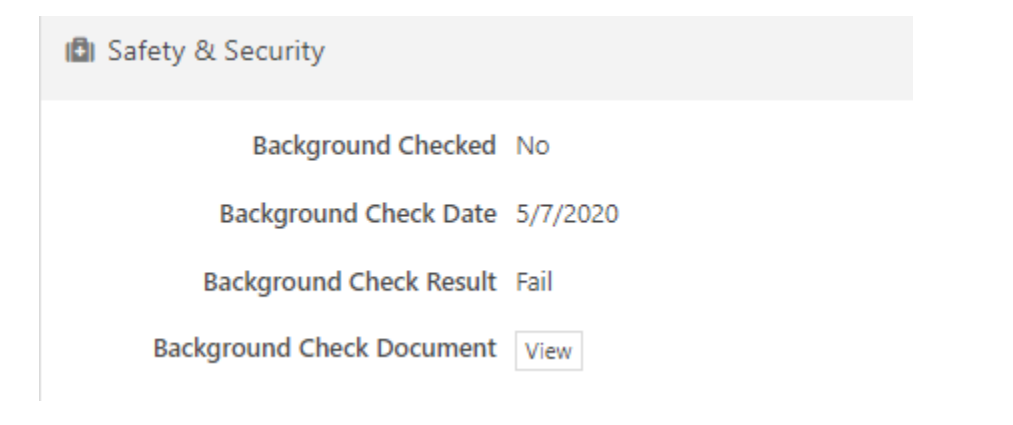

## Uninstalling Active Screening Faith

To remove Active Screening Faith, simply select a different background check provider to be your default provider.

To Contact Support with Questions: Email: <u>CS@activescreeningfaith.com</u>